# MANUAL DO USUÁRIO DATAMAPPER

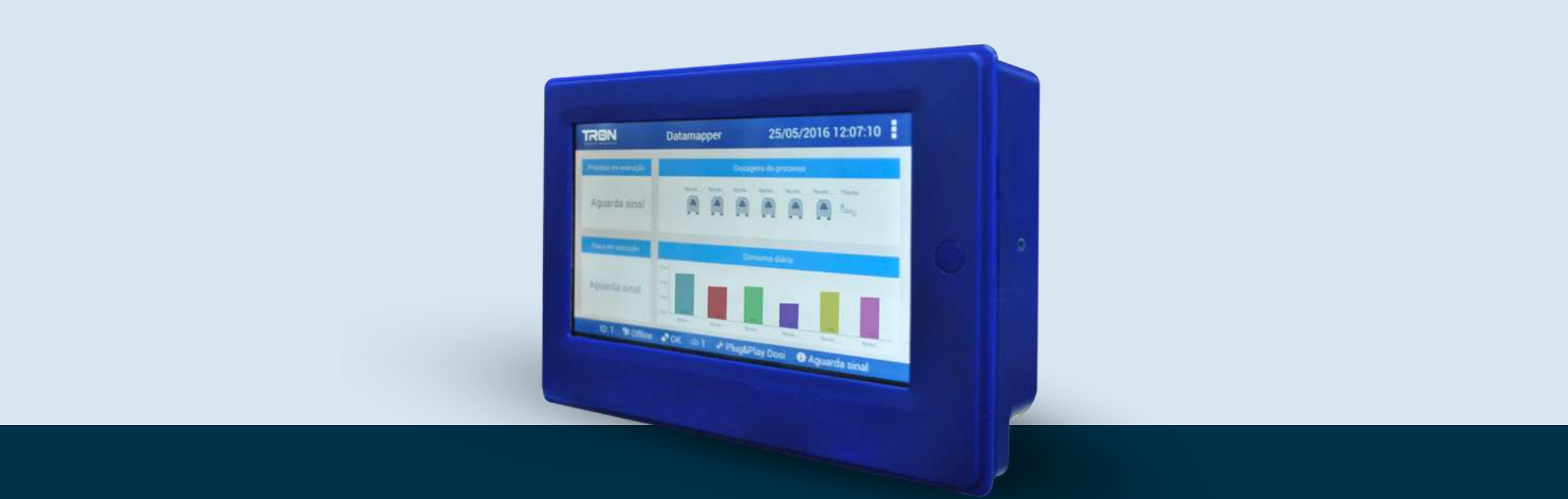

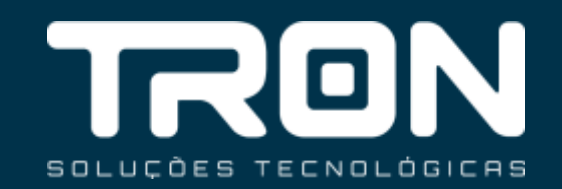

# INTRODUÇÃO

**Datamapper** Controlador de processos e automação de lavadoras de roupa da TRON Soluções Tecnológicas.

O Datamapper é um controlador específico para maquinas que já possuem automação mas

não possuem sistemas gerenciais de lavagem e sistemas de dosagens flexíveis para até 8 bombas

#### Esse equipamento possui os seguintes recursos:

- Tela colorida Touch Screen
- Sistema operacional Android (mesmo usados na maioria dos smartphones)
- Conexão via wifi, ethernet e \*3g com sistema de gerenciamento
- Compatível com controlador Unique
- Sincroniza processos, automatiza dosagens e gera relatórios gerenciais de lavagens
- Dosagem de até 8 bombas
- Alteração de dosagens via web
- Supervisório Web e Mobile

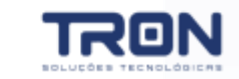

MANUAL DO USUÁRIO - DATAMAPPER

 $\simeq$ 

# ÍNDICE

| 1 - APRESENTAÇÃO<br>1.1 CPU<br>1.2 CARACTERÍSTICAS                                                                | 3<br>4         |
|----------------------------------------------------------------------------------------------------|----------------|
| <b>2</b> - <b>INSTALAÇÃO</b><br>2.1 SEGURANÇA NA OPERAÇÃO<br>2.2 INSTALAÇÃO NO MODO DATAMAPPER                    | 6<br>7         |
| <b>3 – CONFIGURAÇÕES</b><br>3.1 CONFIGURAÇÕES GERAIS<br>3.2 CALIBRAÇÃO DE BOMBAS<br>3.3 CONFIGURAÇÃO DE PROCESSOS | 16<br>22<br>24 |
| 4 – SINCRONIZAÇÃO<br>5 – PROBLEMAS E SOLUÇÕES                                                                     | 29<br>31       |

# **1. APRESENTAÇÃO**

## 1.1 CPU 1.2 CARACTERÍSTICAS

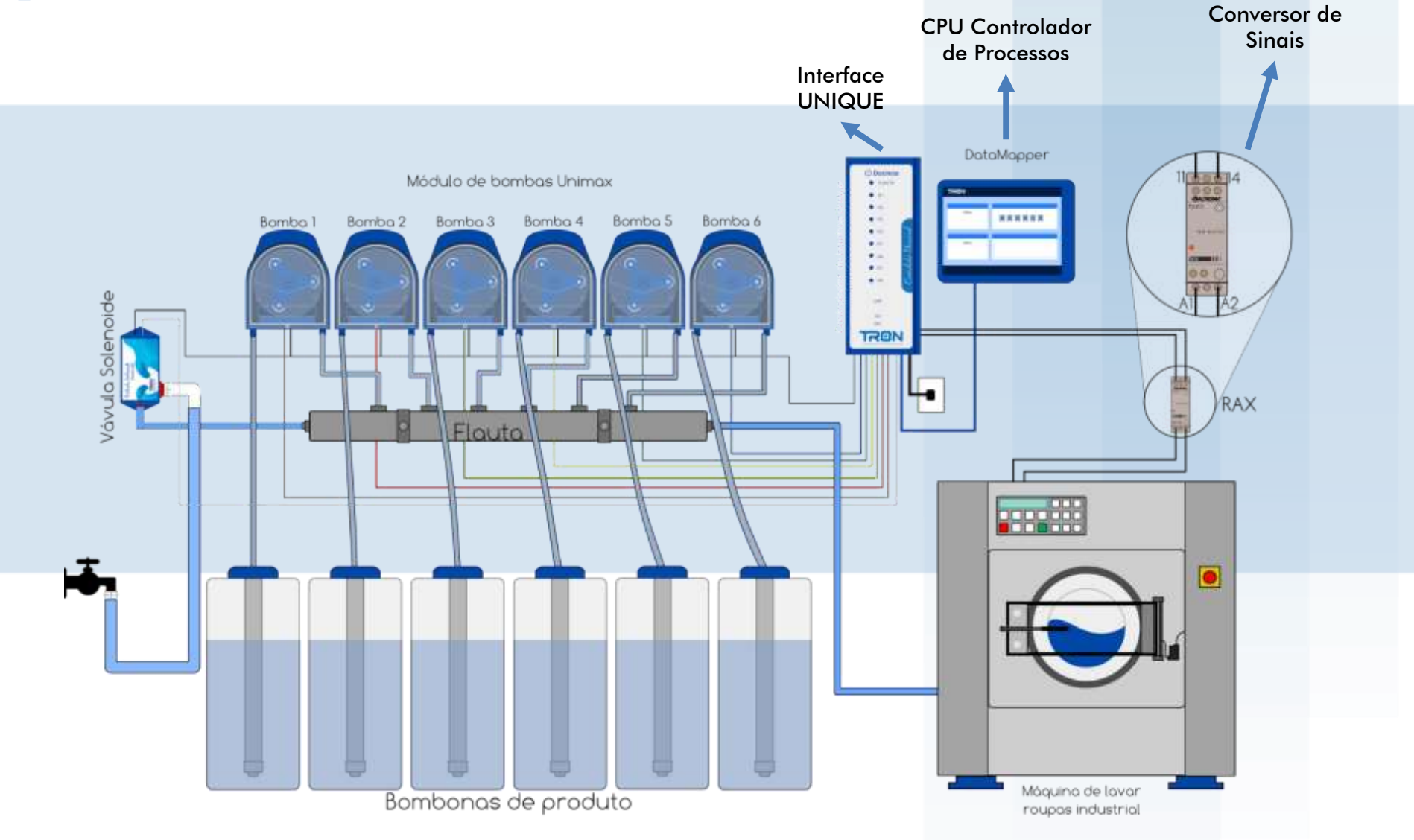

# 1.1 MÓDULO DE CONTROLE

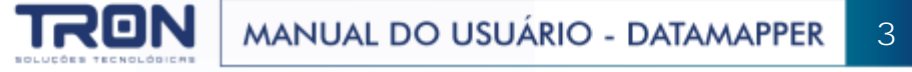

# 1.2 CARACTERÍSTICAS

- Alimentação 110/220Vac Automático através da Unique
- Dosagem de até 8 bombas através da Unique
- Comunicação USB/3G/Wifi/Ethernet/RS485
- 8GB de dados expansível até 32GB através de SDCard
- Display touchscreen 800x600 7"
- Sistema de gerenciamento web
- 50 processos com 20 etapas cada
- Controle de calibração e troca de silastic
- Supervisório em tempo real via web

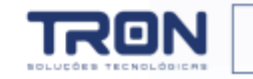

# 2. INSTALAÇÃO

## 2.1 SEGURANÇA NA OPERAÇÃO 2.2 INSTALAÇÃO NO MODO DATAMAPPER

## 2.1 SEGURANÇA NA OPERAÇÃO

- Tenha cuidado de verificar a tensão correta ao ligar o equipamento.
- Verifique se os sinais de entrada estão dentro dos limites admitidos pelo equipamento.
- Alguns produtos químicos podem ser perigosos, devem ser manipulados com cuidado, tome cuidado com as recomendações que figuram em embalagens.
- Não defina que produtos químicos que parecem iguais são iguais, guarde-os sempre em lugar seguro e fora do alcance das crianças.
- Sempre use EPI's (luvas e óculos de proteção, máscara de proteção) quando trabalhar com bombas dosadoras que movam líquidos perigosos.
- Conectar a Unique ao ponto de energia de 110/220VAC, exclusivo para o equipamento.
- Conecte o cabo DB9 entre Unique e Datamapper
- Não utilize cabos não certificados pela TRON
- Não utilize cabo superior a 30mts sem consultar a área técnica da TRON
- Conectar os equipamentos (sensores de entradas e equipamentos de saídas), conforme programação

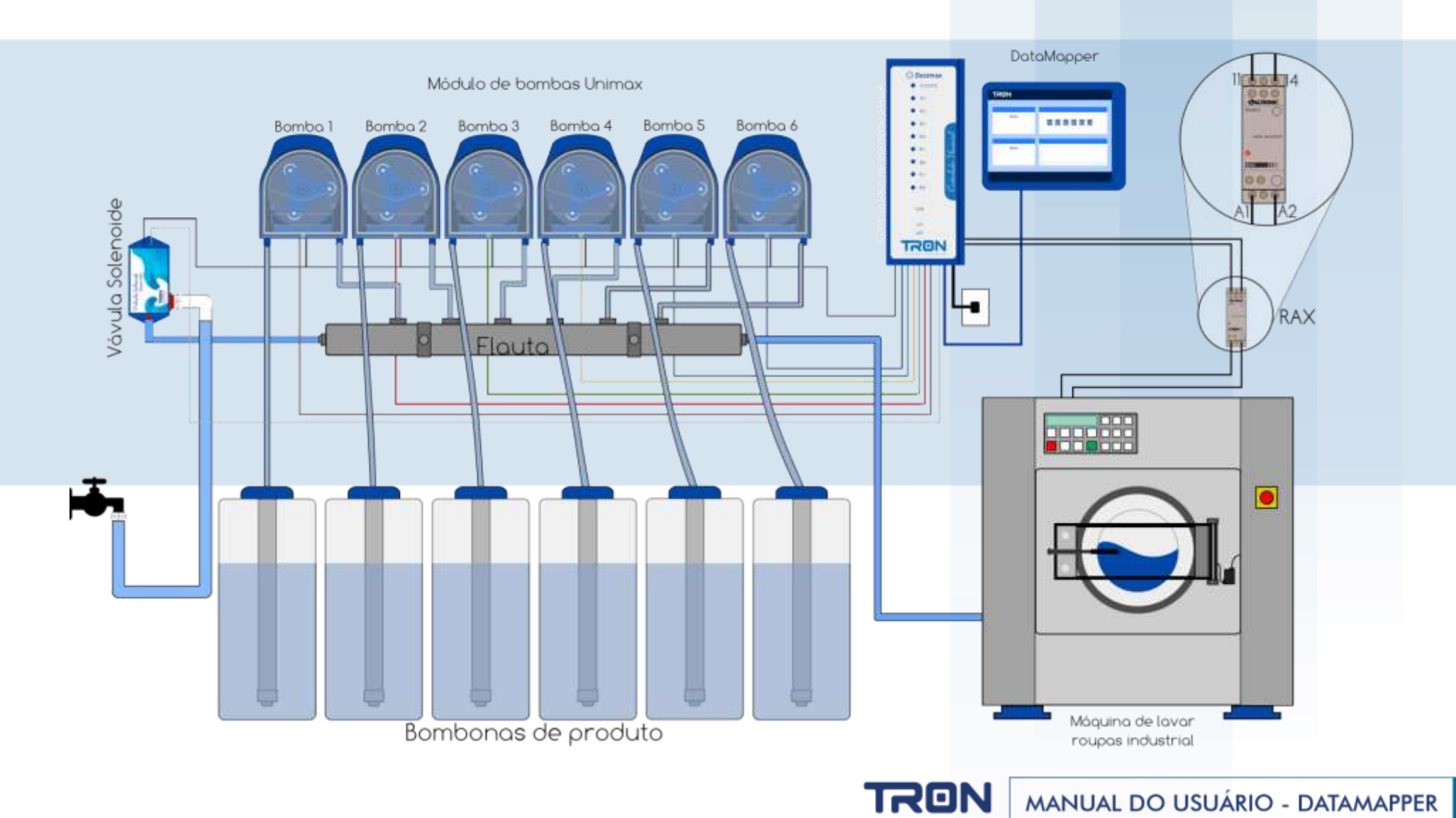

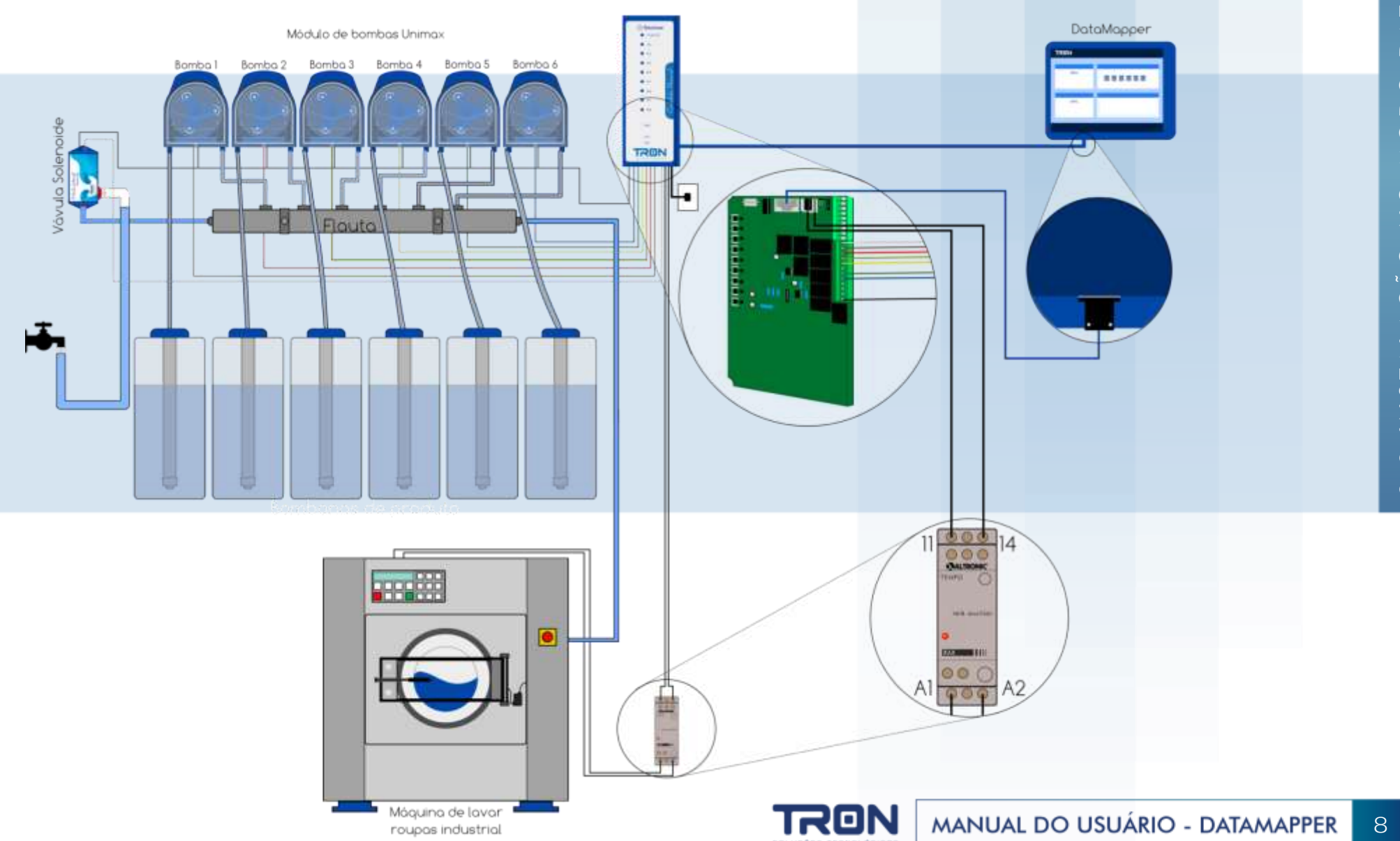

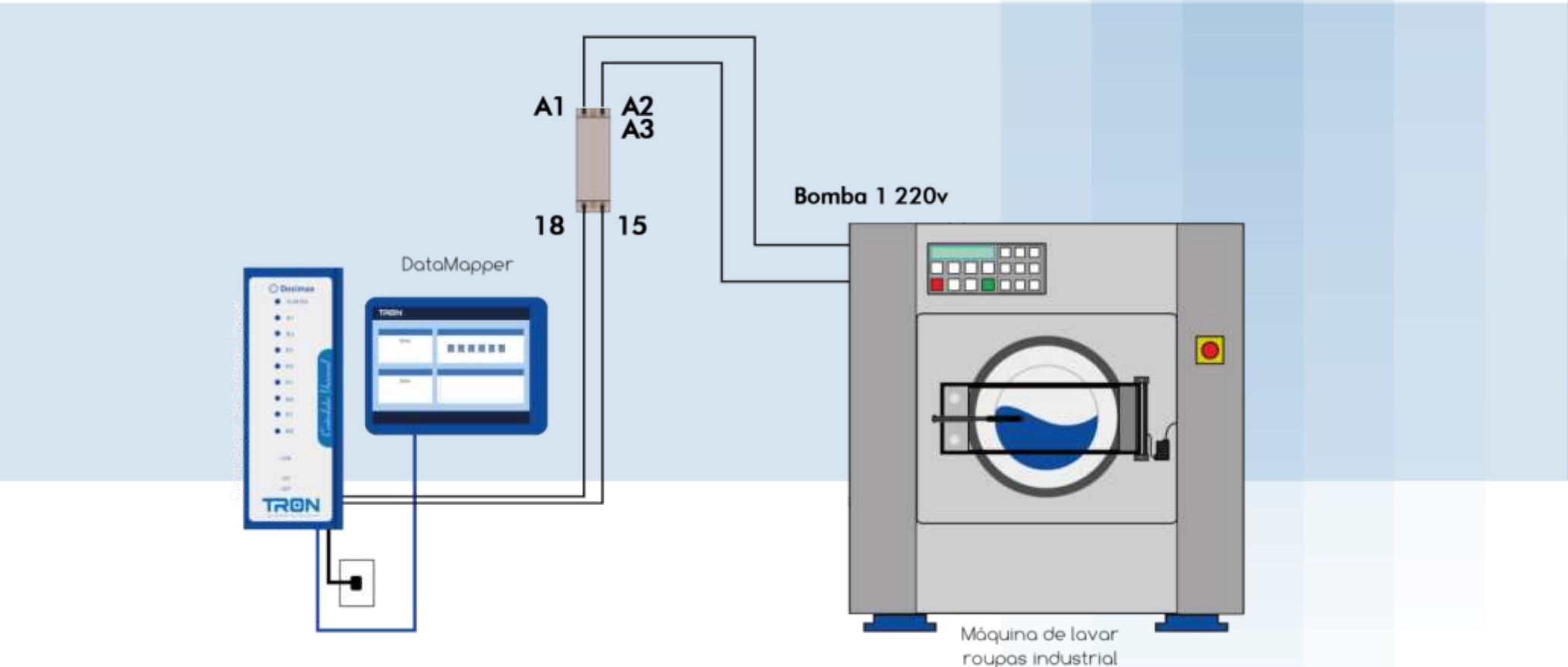

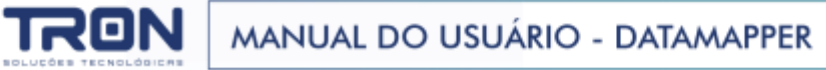

1 Instale o conjunto de bombas a uma altura de 1,6m

2 Instale o flush em perto de um ponto de agua com pressão em torno de 1 kgf

3 Instale a Unique ao lado das bombas Unimax

4 Instale o Controlador Data Mapper em um local adequado para operação de acordo com o manual de operação do

Controlador Data Mapper

5 Configure o controlador Unique para operar como Data Mapper através dos seguintes passos:

5.1 Retire o Jumper na posição INT2 (Ver item 1.1)

5.2 Retire o Jumper da posição INT1 (Ver item 1.1)

5.3 Ligue o equipamento e verifique se o LED RX/TX irá piscar 1 vez (Ver item 1.1)

5.4 Configure a velocidade desejada Baixa/Alta através do Jumper JPGM1

(Ver item 1.1)

5.5 Conecte o cabo de comunicação Data Mapper(Ver item 1.1)

5.6 Aguarde iniciar o Data Mapper que leva em torno de 1 minuto

5.7 Verifique se o Led RX/TX está piscando de forma constante

5.8 \*Faça o teste de Bombas no Data Mapper

5.9 \*Conecte o cabo de sinal da Unique na saída de bomba da máquina (Ver Item 1.1)

6 Ligue o relé RAX de interface de sinal na saída de bomba 1 da lavadora através da conexão A1 e A2 (Ver diagrama anterior)

7 Configure nos processos da maquina de acordo com a tabela 1

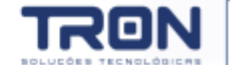

#### TABELA 1

| Processo/Etapa                              | Tempo de bomba 1 |
|---------------------------------------------|------------------|
| Processo 1 Etapa 1                          | 10 Segundos      |
| Processo 1 Etapa 2 e todas as demais etapas | 5 Segundos       |
| Processo 2 Etapa 1                          | 15 Segundos      |
| Processo 2 Etapa 2 e todas as demais etapas | 5 Segundos       |
| Processo 3 Etapa 1                          | 20 Segundos      |
| Processo 3 Etapa 2 e todas as demais etapas | 5 Segundos       |
| Processo 4 Etapa 1                          | 25 Segundos      |
| Processo 4 Etapa 2 e todas as demais etapas | 5 Segundos       |
| Processo 5 Etapa 1                          | 30 Segundos      |
| Processo 5 Etapa 2 e todas as demais etapas | 5 Segundos       |
| Processo 6 Etapa 1                          | 35 Segundos      |
| Processo 6 Etapa 2 e todas as demais etapas | 5 Segundos       |

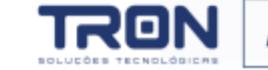

| Processo/Etapa                               | Tempo de bomba 1 |
|----------------------------------------------|------------------|
| Processo 7 Etapa 1                           | 40 Segundos      |
| Processo 7 Etapa 2 e todas as demais etapas  | 5 Segundos       |
| Processo 8 Etapa 1                           | 45 Segundos      |
| Processo 8 Etapa 2 e todas as demais etapas  | 5 Segundos       |
| Processo 9 Etapa 1                           | 50 Segundos      |
| Processo 9 Etapa 2 e todas as demais etapas  | 5 Segundos       |
| Processo 10 Etapa 1                          | 55 Segundos      |
| Processo 10 Etapa 2 e todas as demais etapas | 5 Segundos       |
| Processo 11 Etapa 1                          | 60 Segundos      |
| Processo 11 Etapa 2 e todas as demais etapas | 5 Segundos       |
| Processo 12 Etapa 1                          | 65 Segundos      |
| Processo 12 Etapa 2 e todas as demais etapas | 5 Segundos       |

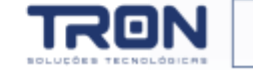

| Processo/Etapa                               | Tempo de bomba 1 |
|----------------------------------------------|------------------|
| Processo 13 Etapa 1                          | 70 Segundos      |
| Processo 13 Etapa 2 e todas as demais etapas | 5 Segundos       |
| Processo 14 Etapa 1                          | 75 Segundos      |
| Processo 14 Etapa 2 e todas as demais etapas | 5 Segundos       |
| Processo 15 Etapa 1                          | 80 Segundos      |
| Processo 15 Etapa 2 e todas as demais etapas | 5 Segundos       |
| Processo 16 Etapa 1                          | 85 Segundos      |
| Processo 16 Etapa 2 e todas as demais etapas | 5 Segundos       |
| Processo 17 Etapa 1                          | 90 Segundos      |
| Processo 17 Etapa 2 e todas as demais etapas | 5 Segundos       |
| Processo 18 Etapa 1                          | 95 Segundos      |
| Processo 18 Etapa 2 e todas as demais etapas | 5 Segundos       |

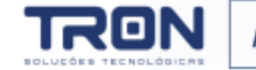

| Processo/Etapa                               | Tempo de bomba 1 |
|----------------------------------------------|------------------|
| Processo 19 Etapa 1                          | 100 Segundos     |
| Processo 19 Etapa 2 e todas as demais etapas | 5 Segundos       |
| Processo 20 Etapa 1                          | 105 Segundos     |
| Processo 20 Etapa 2 e todas as demais etapas | 5 Segundos       |
| Processo 21 Etapa 1                          | 110 Segundos     |
| Processo 21 Etapa 2 e todas as demais etapas | 5 Segundos       |
| Processo 22 Etapa 1                          | 115 Segundos     |
| Processo 22 Etapa 2 e todas as demais etapas | 5 Segundos       |
| Processo 23 Etapa 1                          | 120 Segundos     |
| Processo 23 Etapa 2 e todas as demais etapas | 5 Segundos       |
| Processo 24 Etapa 1                          | 125 Segundos     |
| Processo 24 Etapa 2 e todas as demais etapas | 5 Segundos       |

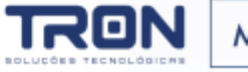

# **3. CONFIGURAÇÃO**

3.1 CONFIGURAÇÕES GERAIS3.2 CALIBRAÇÃO DE BOMBAS3.3 CONFIGURAÇÃO DE PROCESSOS

O Datamapper possui um recurso para programação e emissão de relatórios em nuvem.

Consulte o Manual do sistema ultraweb para maiores informações.

Além das configurações via sistema ultraweb é possível configurar através da tela do

equipamento, para acessar o menu de configurações do equipamento siga os passos abaixo:

| cesse o me<br>tela e s                | nu pressionado esse co<br>elecione a opção men       | unto da      | Digite a ser<br>entrar no i    | nha de sup<br>menu de co                               | ervisor para<br>onfiguração |
|---------------------------------------|------------------------------------------------------|--------------|--------------------------------|--------------------------------------------------------|-----------------------------|
| TRON                                  | Datamapper 13/12/2016 08                             | 8:04:36      | DN D:<br>Logi                  | lamannet<br>n                                          | 13/12/2016 09:24:51         |
| Processo em execução<br>Aguarda sinal | Nome Nome Nome Nome Nome Nome Nome                   | Flauta       | puarda sinal <u>Seni</u><br>Lo | ipervisor Operador O<br>ia<br>gin Cancelar Reci<br>Pas | Admin<br>uperar<br>sword    |
| Etapa em execução                     | Consumo diário                                       | line.        | est anno scinnette             | 2 400                                                  | 2 pcr                       |
| Aguarda sinal                         | 0 ml<br>0 ml<br>0 ml<br>0 ml<br>0 ml<br>0 ml<br>Nome | 0,00<br>Nome | 4 GHI<br>7 PORS                | 5 JKL<br>8 TUV                                         | 6 MNO<br>9 WXYZ             |
| ID: 1 🚿 Offline                       | 🔷 OK 🐵 1 🛷 Plug&Play Dosi 🕕 Aguarda                  | a sinal      |                                | 0                                                      | Feito                       |

#### Configuração de máquina

Define a capacidade da máquina para dosagem de produtos

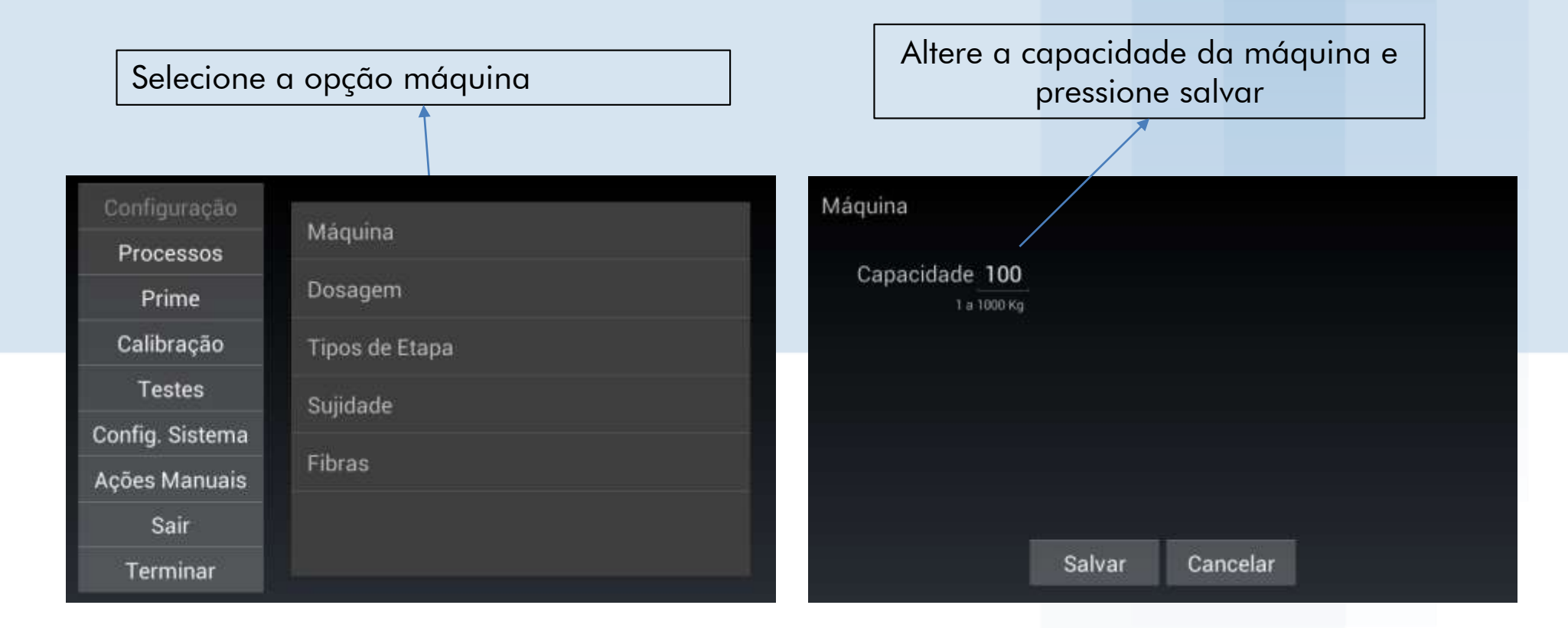

17

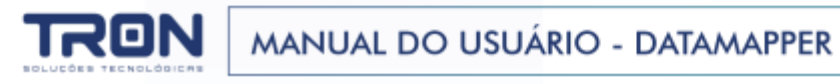

#### Configuração de dosagem

Define tempo de flauta, nome e quantidade de

bombas de dosagem

Selecione a opção dosagem

Define o tempo de flauta e o numero de bombas em seguida pressione salvar. No botão nome dos químicos é possível definir o nome de cada bomba

| Configuração    |
|-----------------|
| Processos       |
| Prime           |
| Calibração      |
| Testes          |
| Config. Sistema |
| Ações Manuais   |
| Sair            |
| Terminar        |

| Máquina      |    |  |
|--------------|----|--|
| Dosagem      |    |  |
| Tipos de Eta | ра |  |
| Sujidade     |    |  |
| Fibras       |    |  |
|              |    |  |
|              |    |  |

Dosagem

🗹 Flauta na Dosagem?

Número de Bombas 6

Tempo de Flauta 20

Nome dos Químicos

Salvar

Cancelar

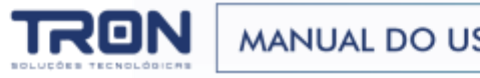

#### Configuração de dosagem

Define tempo de flauta, nome e quantidade de

bombas de dosagem

Selecione o nome que deseja alterar e pressione o botão mudar nome

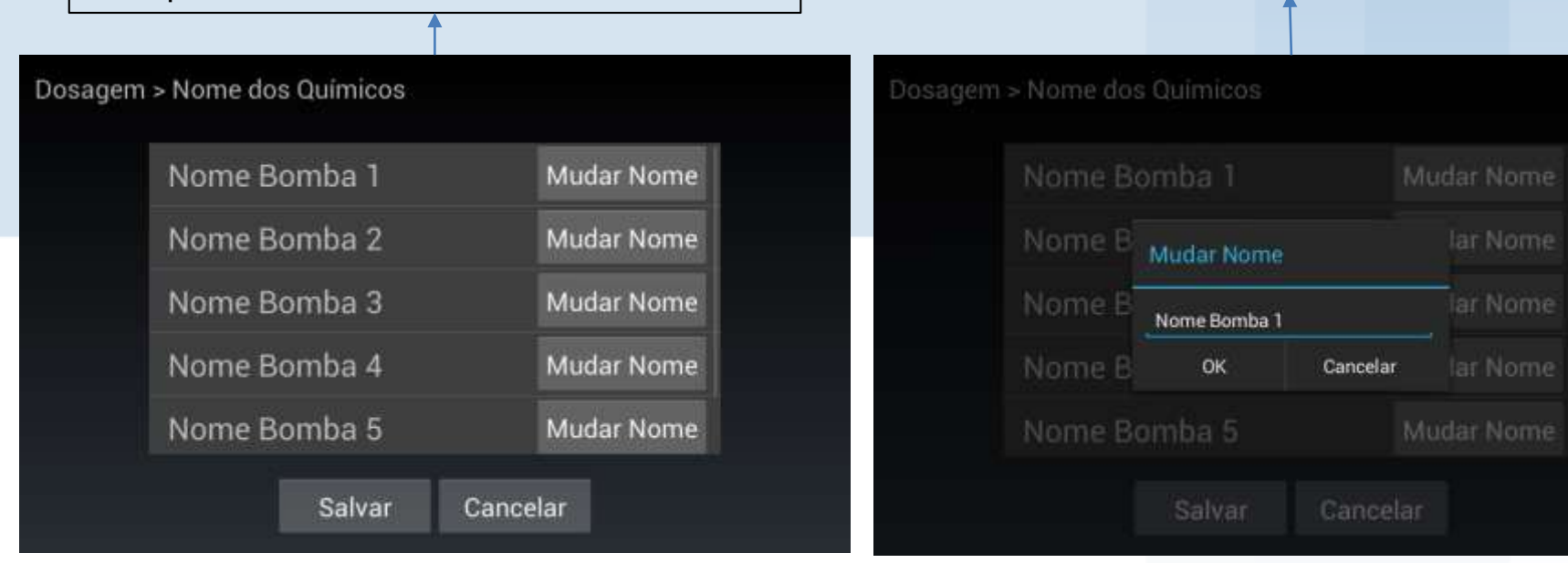

#### Digite o novo nome e pressione OK

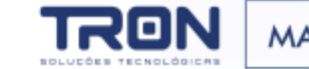

#### Configuração de nome de etapa

Define o nome de cada etapa do processo, é possível definir o nome de até 20 etapas,

esses nomes serão usados na exibição e configuração dos processos

Selecione o nome que deseja alterar e pressione o botão mudar nome

| Umectacao     | Mudar Nome |
|---------------|------------|
| Pre-lavagem   | Mudar Nome |
| Lavagem       | Mudar Nome |
| Alvejamento   | Mudar Nome |
| Desinfectacao | Mudar Nome |

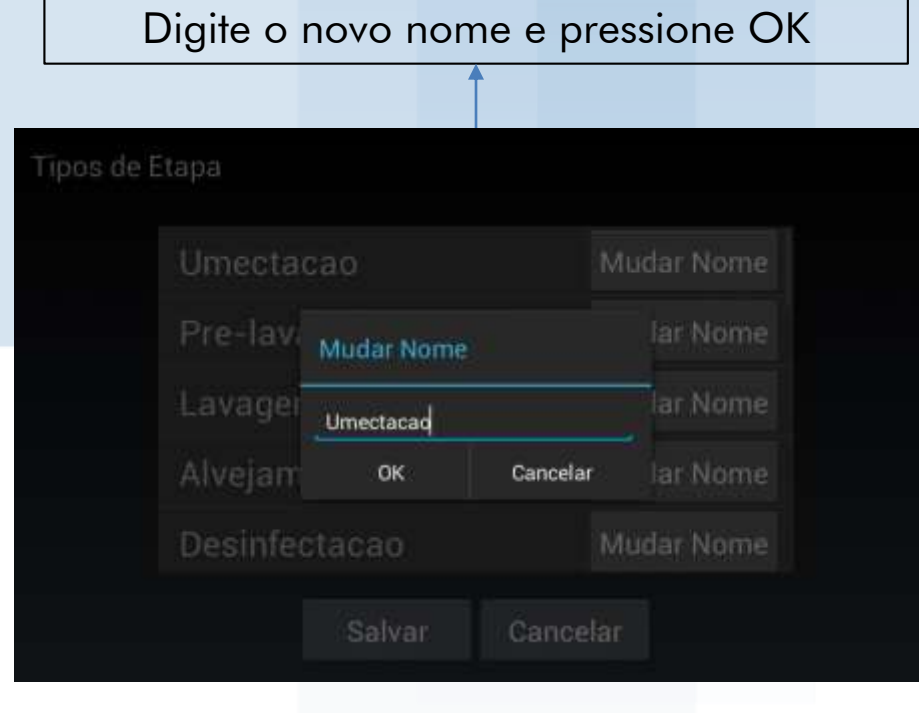

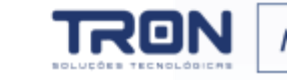

#### Configuração de nome de sujidade

É possível editar o nome das sujidades dos processos configurados

Selecione o nome que deseja alterar e pressione o botão mudar nome

| Sujidade |              |            |
|----------|--------------|------------|
|          | Super Leve   | Mudar Nome |
|          | Leve         | Mudar Nome |
|          | Moderada     | Mudar Nome |
|          | Pesada       | Mudar Nome |
|          | Super Pesada | Mudar Nome |
|          | Salvar Cance | lar        |

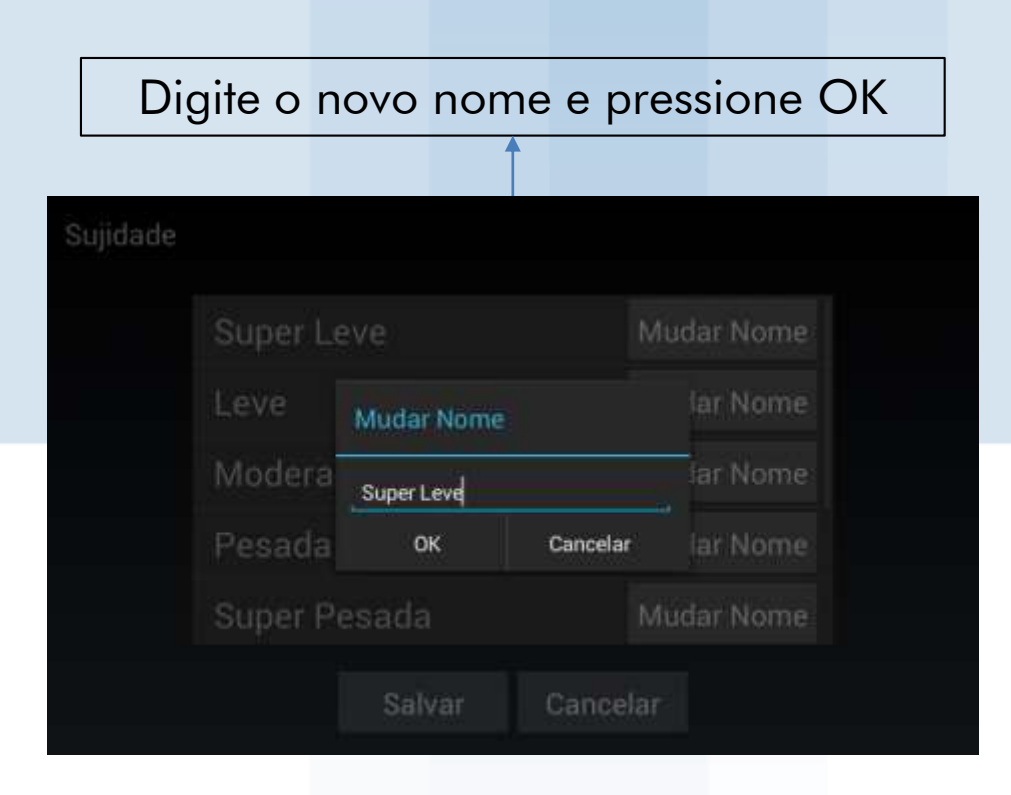

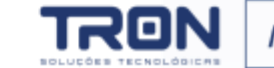

#### 3.2 CALIBRAÇÃO DE BOMBAS

Para que as dosagens sejam precisas e que o sistema registre o consumo correto de químico é necessário periodicamente calibrar as bombas de dosagem. Para executar esse processo siga os passos abaixo

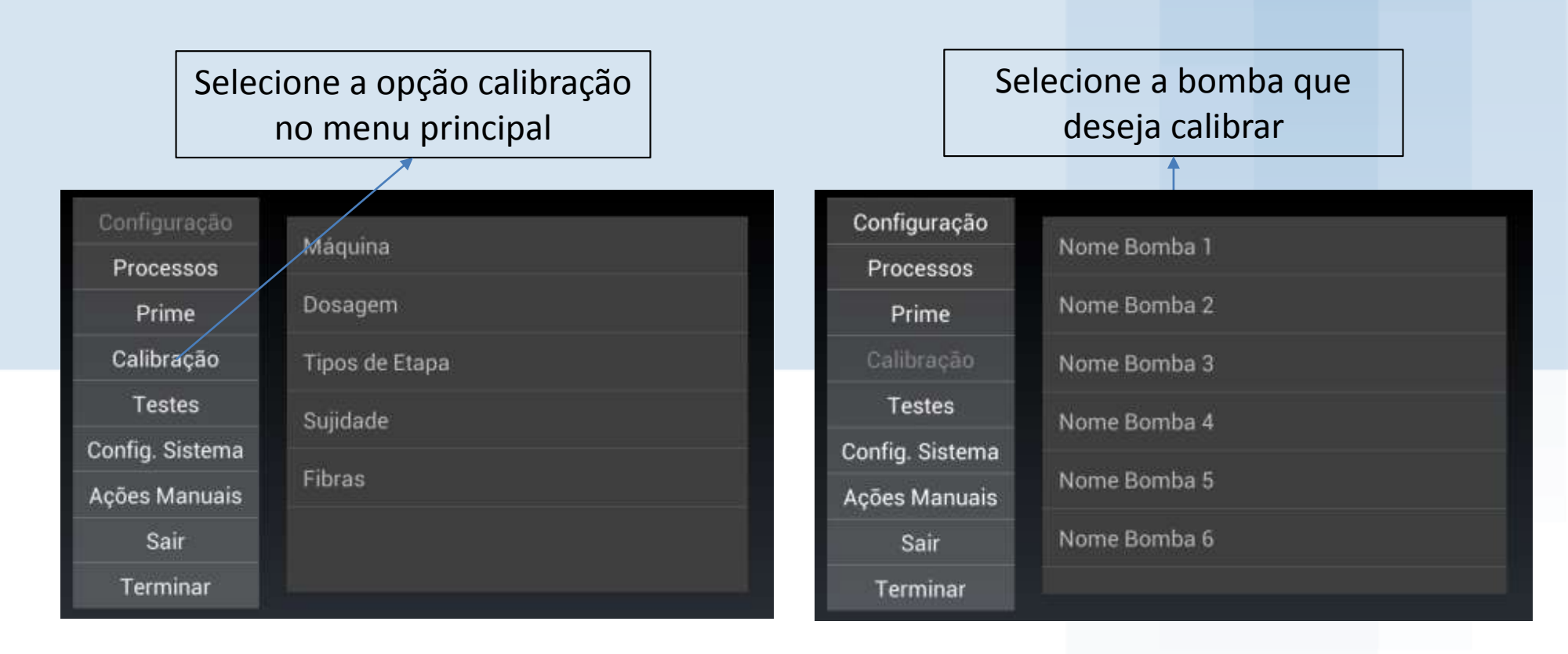

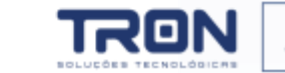

#### 3.2 CALIBRAÇÃO DE BOMBAS

Para que as dosagens sejam precisas e que o sistema registre o consumo correto de químico é necessário periodicamente calibrar as bombas de dosagem. Para executar esse processo siga os passos abaixo

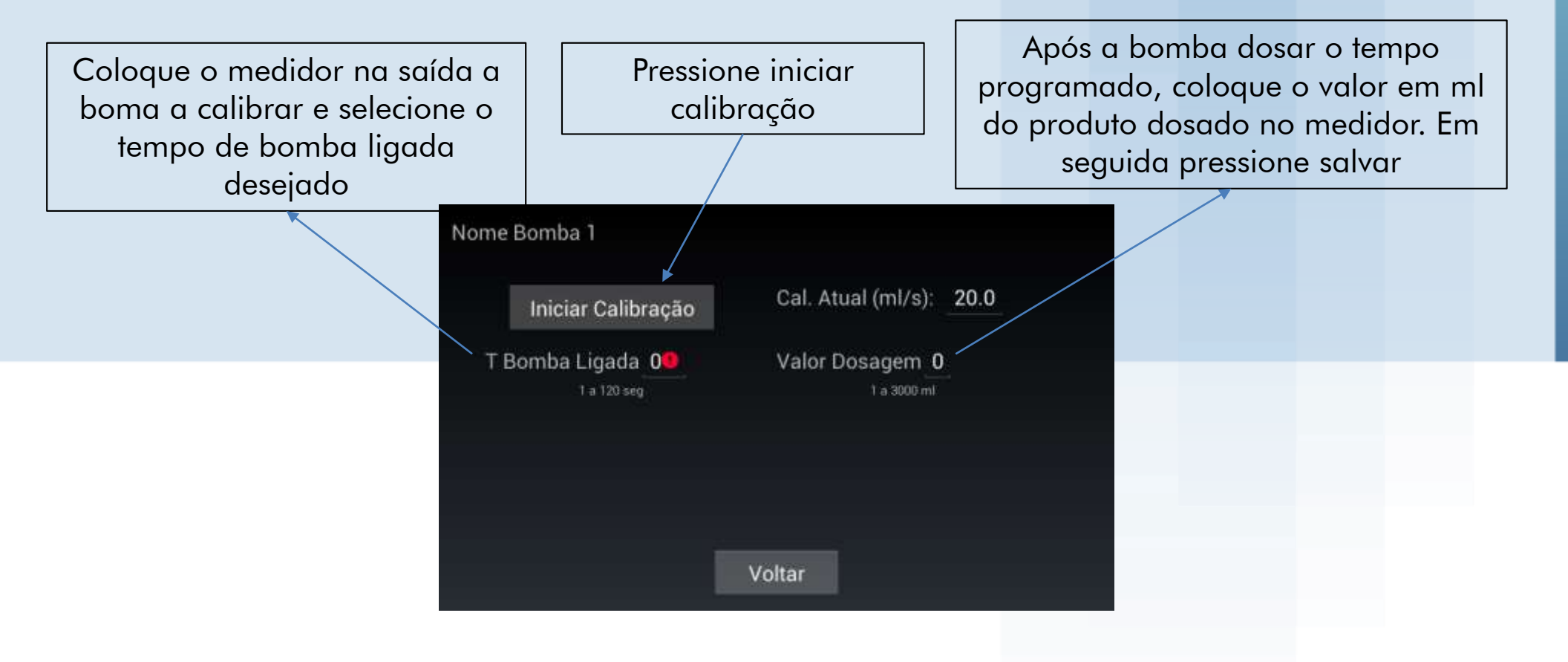

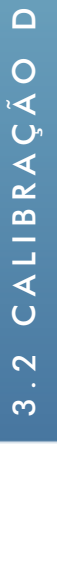

BOMBAS

ш

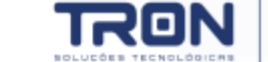

#### 3.3 CONFIGURAÇÕES DE PROCESSOS

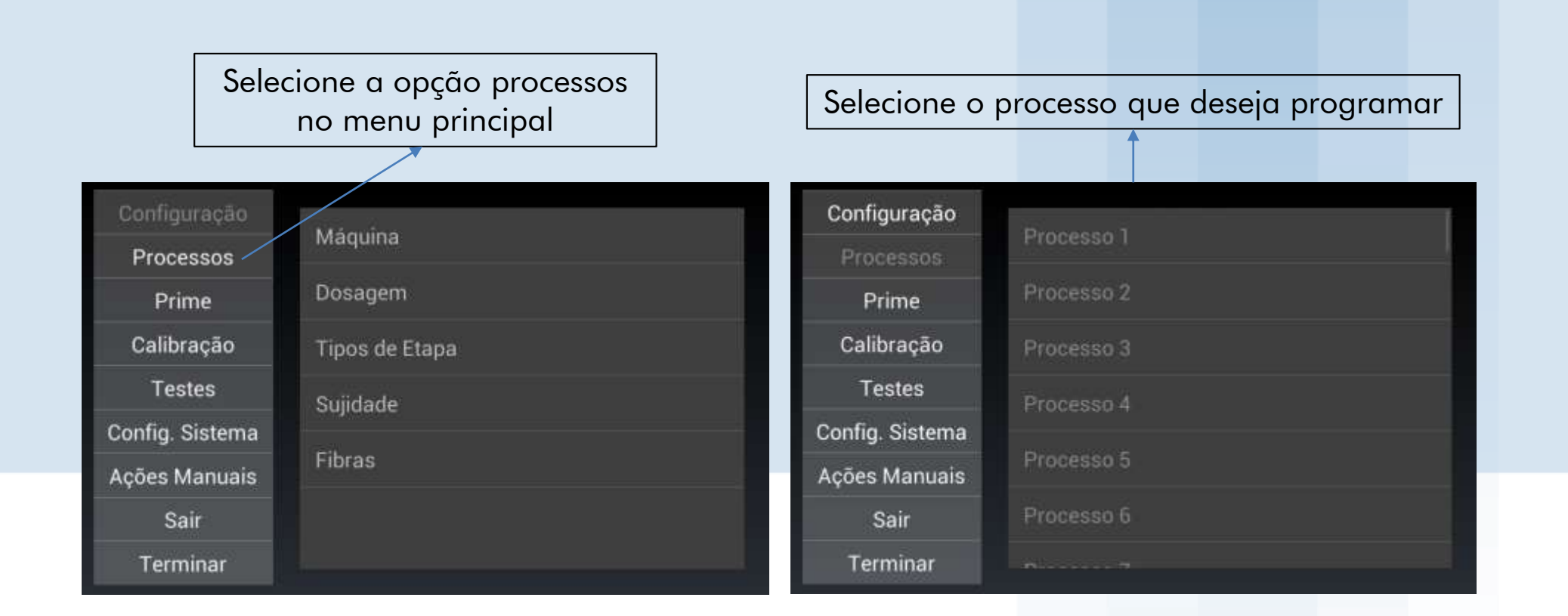

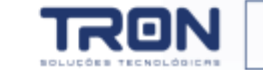

#### 3.3 CONFIGURAÇÕES DE PROCESSOS Marque o processo como habilitado para que ele possa ser reconhecido pelo sistema de sincronização Defina a sujidade, Defina a fibra e um quantidade de etapas e em nome para o processo seguida pressione o botão configura etapas. Processo 1 Após a etapas configuradas, pressione Habilitado Fibras Algodão salvar Sujidade Super Leve Nome Processo 1 Quantidade de Etapas 1 **Configurar Etapas** Salvar Cancelar

S

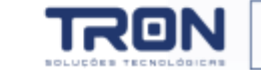

#### 3.3 CONFIGURAÇÕES DE PROCESSOS

Ao pressionar o botão configurar etapas irá aparecer a tela com a lista de etapas configurada na ela anterior. Selecione a etapa e pressione configurar para configurar a etapa

|          |           | $\langle \rangle$ |            |   |
|----------|-----------|-------------------|------------|---|
| Processo | 1         |                   |            |   |
|          | Umectacao |                   | Configurar |   |
|          |           |                   |            |   |
|          |           |                   |            |   |
|          |           |                   |            |   |
|          |           |                   |            | - |
|          |           | Voltar            |            |   |
|          |           |                   |            |   |

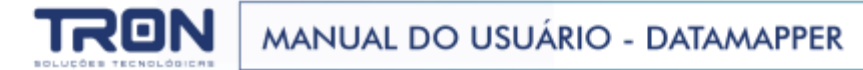

26

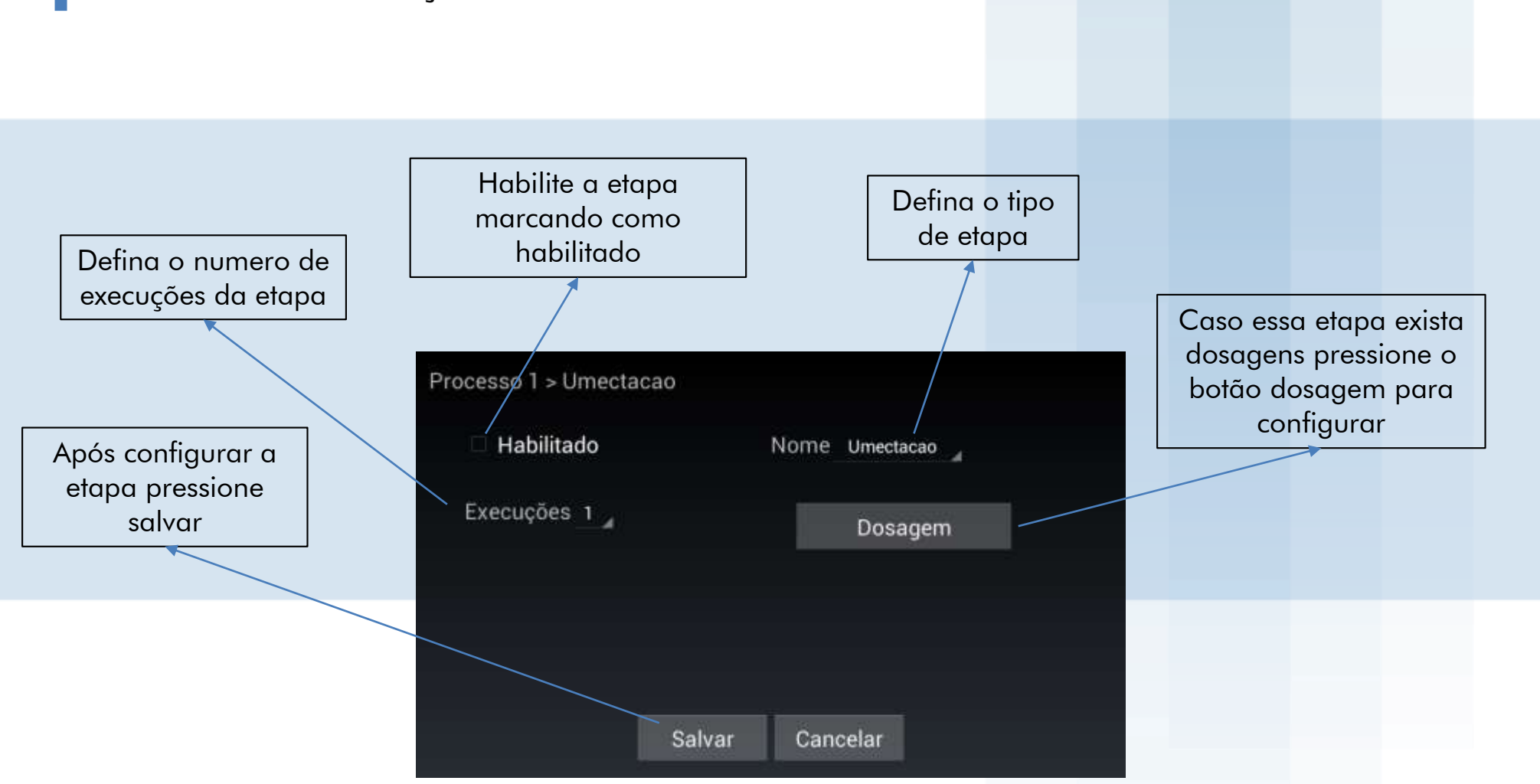

#### 3.3 CONFIGURAÇÕES DE PROCESSOS

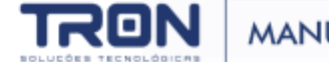

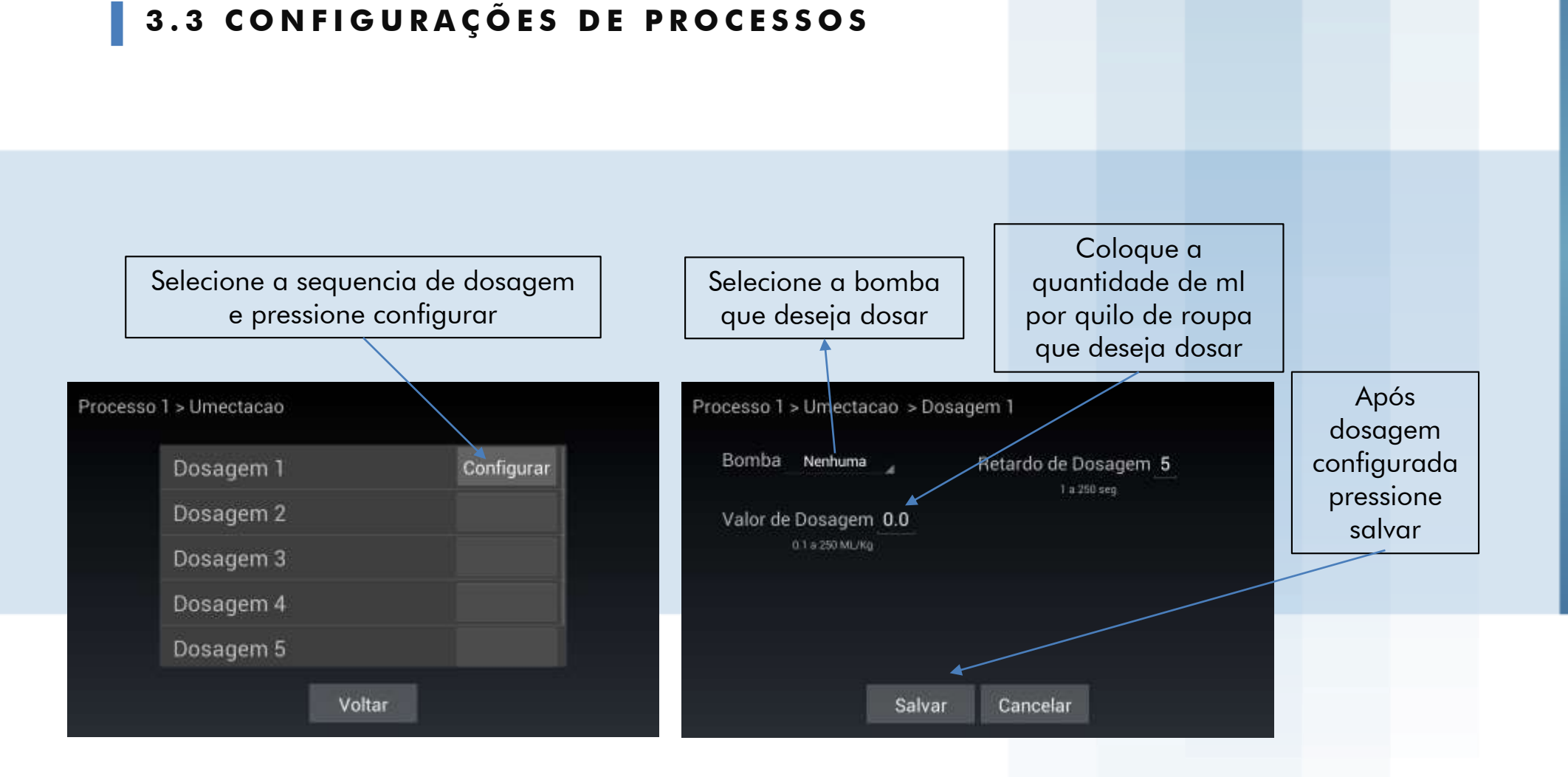

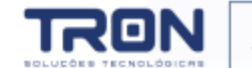

#### 4 SINCRONIZAÇÃO DE PROCESSO

A Sincronização de processo é automática, o datamapper irá aguardar sinais de bomba 1 da máquina de 10 a 500 segundos respectivamente para cada processo cadastrado.

Exemplo: processo 1 10s, processo 2 15 segundos, processo 3 20 segundos. Para cada avanço de etapa ele irá aguardar 5 segundos.

Quando a etapa sincronizada existir dosagem, o datamapper irá executar a programação desejada e registrará no sistema ultraweb e no supervisório local o consumo de químico no processo sincronizado.

| TRON                 | Datamapper                   | 13/12/2016 08:0     | 04:36     |
|----------------------|------------------------------|---------------------|-----------|
| Processo em execução | Dosagens do processo         |                     |           |
| Aguarda sinal        | Nome Nome Nor                | me Nome, Nome, Flat | uta<br>Tu |
| Etapa em execução    |                              | Consumo diário      | Î         |
| Aguarda sinal        | 0 ml<br>0 ml<br>0 ml<br>0 ml | 0,00 0,00 0,00      | 0,00      |
| ID: 1 🗞 Offling      | Nome Nome                    | Nome Nome Nome      | Nome      |

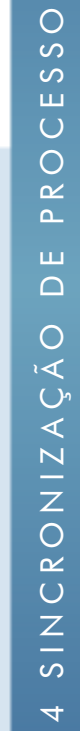

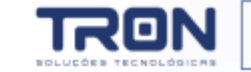

#### 4 SINCRONIZAÇÃO DE PROCESSO

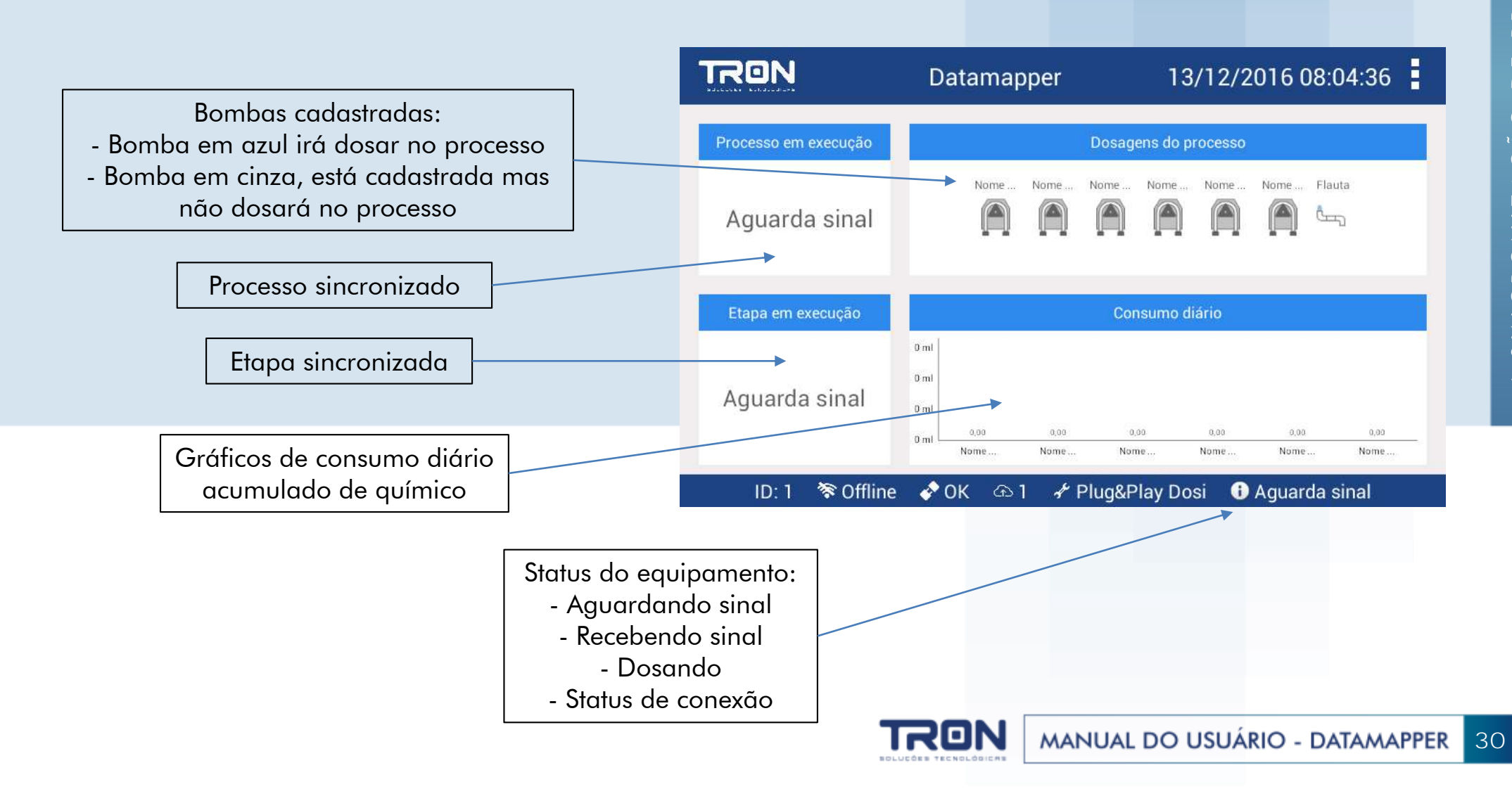

#### **5 PROBLEMAS E SOLUÇÕES**

Equipamento desliga constantemente verifique cabo de conexão db9

Equipamento não sincroniza verifique relé de interface de sinais verifique programação da bomba 1 na lavadora verifique programação de processos no datamapper verifique cabo de sinais da unique

Equipamento não dosa

verifique comunicação com unique verifique calibração das bombas

Equipamento recebe sinal mas não sincroniza verifique tempo de sinal gerado na máquina verifique programação dos processos

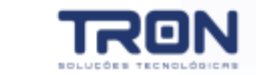